## 400-SCN022の日付設定方法について

①本製品のスキャナー(400-SCN022)にSDカードを挿入してパソコンに接続します。 そしてリムーバブルディスクを開きます。

※一度でもスキャンしたことがある場合はDCIMフォルダが作成されています。

| 整理 ▼ 共有 ▼ 書き込む 新 | レいフォルダー           |                 |          |     |  |
|------------------|-------------------|-----------------|----------|-----|--|
| 🚖 お気に入り          | ▲ 名前 <sup>▲</sup> | 更新日時            | 種類       | サイズ |  |
| 📃 デスクトップ         | 🔒 DCIM            | 2011/03/19 2:30 | ファイル フォル |     |  |
| 1911 最近表示した場所    |                   |                 |          |     |  |
| 🍺 ダウンロード         |                   |                 |          |     |  |
| 🐔 OneDrive       |                   |                 |          |     |  |
| 🍃 ライブラリ          | =                 |                 |          |     |  |
| ドキュメント           |                   |                 |          |     |  |
| 🔄 ピクチャ           |                   |                 |          |     |  |
| 📔 ビデオ            |                   |                 |          |     |  |
| ↓ ミュージック         |                   |                 |          |     |  |
| № コンピューター        | -                 |                 |          |     |  |
| 🕌 ローカル ディスク (C:) |                   |                 |          |     |  |
| 🕳 SD (D:)        |                   |                 |          |     |  |
| 🕞 ローカル ディスク (F:) |                   | III             |          |     |  |
| 1 個の項目           |                   |                 |          |     |  |
| 30               |                   |                 |          |     |  |
|                  |                   |                 |          |     |  |

## ②下記よりダウンロードしたtxtファイルに日付を入れます。

<u>http://direct.sanwa.co.jp/contents/sp/ItemImage/400-SCN022/time.zip</u> テキストファイルの日時を変更します。年(4桁)月(桁)日(2桁)時(2桁)分(2桁)

| 下記画面は2014年8月1日11時11分に設定した場合 | です。 | 0 |
|-----------------------------|-----|---|
|                             |     |   |

| ime.txt -  | メモ帳    |       |       |        |      |      |       | ×    |
|------------|--------|-------|-------|--------|------|------|-------|------|
| ファイル(F)    | 編集(E)  | 書式(0) | 表示(V) | へレプ(H) |      |      |       |      |
| 2014/08/01 | /11/12 |       |       | ~~×(1) |      |      |       | *    |
|            |        |       |       |        |      |      |       | +    |
| 4          |        |       |       |        | <br> | <br> | <br>* | 1:48 |

## **③保存したtxtファイルをリムーバブルディスクに保存します。** ※リムーバブルディスクの直下に保存してください。

| 隆理 ▼ 共有 ▼ 書き込む !                                                                                                    | 新しいフォルダー                  |                                             | • 55                       |                   |
|----------------------------------------------------------------------------------------------------|---------------------------|---------------------------------------------|----------------------------|-------------------|
| <ul> <li>1</li> <li>2</li> <li>3</li> <li>3</li> <li>4</li> <li>5</li> <li>4</li> <li>7</li> <li>7</li> <li>7</li> <li>7</li> <li>7</li> <li>7</li> <li>7</li> <li>7</li> <li>8</li> <li>7</li> <li>1</li> <li>1<th>▲ 名前<br/>DCIM<br/>Dtime.txt</th><th>更新日時<br/>2011/03/19 2:30<br/>2014/08/01 11:12</th><th>種類<br/>ファイル フォル<br/>テキスト ドキュ</th><th><del>ਚ</del>ੋਰਟੋ</th></li></ul> | ▲ 名前<br>DCIM<br>Dtime.txt | 更新日時<br>2011/03/19 2:30<br>2014/08/01 11:12 | 種類<br>ファイル フォル<br>テキスト ドキュ | <del>ਚ</del> ੋਰਟੋ |
| コンピューター  ローカル ディスク (C:)  SD (D:)  ローカル ディスク (F:)  リムーバブル ディスク (G:)                                                                                                    |                           |                                             |                            |                   |
| ■ ネットワーク                                                                                                    |                           | . 11                                        |                            |                   |

## ④その後、パソコンから接続をはなし電源を切って再起動します。 次回よりスキャンしたデータの日時は更新されています。

| 整理▼ 共有▼ 書き込む 新                                                                                                    | 新しいフォルダー     |                  |           | •   |    | 6 |
|----------------------------------------------------------------------------------------------------|--------------|------------------|-----------|-----|----|---|
| 💹 最近表示した場所                                                                                                    | ^ 名前 ^       | 更新日時             | 種類        | サイズ | 1  |   |
| 🎉 ダウンロード                                                                                                    | MG_0001.JPG  | 2011/03/19 2:31  | JPEG イメージ | 692 | KB |   |
| ConeDrive                                                                                                    | IMG_0006.JPG | 2014/08/01 11:12 | JPEG イメージ | 181 | KB |   |
| <ul> <li>⇒イブラリ</li> <li>ドキュメント</li> <li>ピクチャ</li> <li>ピデオ</li> <li>ミュージック</li> </ul>                                   | E            |                  |           |     |    |   |
| <ul> <li>ユンピューター</li> <li>ローカル ディスク (C:)</li> <li>SD (D:)</li> <li>ローカル ディスク (F:)</li> <li>リムーバブル ディスク (G:)</li> </ul> |              |                  |           |     |    |   |
|                                                                                                    | ÷            |                  |           |     |    |   |